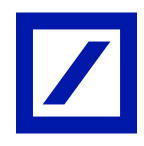

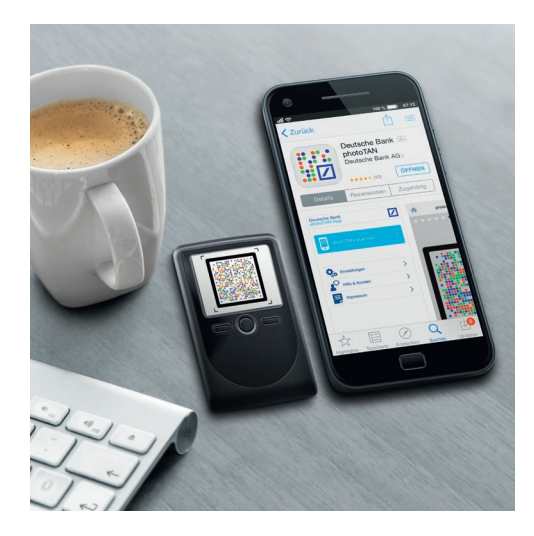

Deutsche Bank photoTAN Umstellen von HBCI Classic auf photoTAN in StarMoney Business mit einem Gemeinschaftskonto.

Haben Sie bereits Ihre photoTAN im Online-Banking aktiviert? Falls ja, müssen Sie nun in StarMoney Business Ihre Konten auf das PIN/TAN-Verfahren mit photoTAN umstellen.

## So stellen Sie Ihr Gemeinschaftskonto mit zwei Unterzeichnern von einem HBCI-Schlüssel auf die photoTAN um.

Schritt 1: Das Konto neu einrichten im Kontoeinrichtungsassistenten.

- Klicken Sie links im Menü auf den Menüpunkt "Konten".
- Im Programmbereich "Konten" klicken Sie bitte auf den Reiter "Neues Konto".

| 🕉 STAR <b>MONEY</b> BUSINESS 10 PlusPaket |     |                |            |                |  |  |
|-------------------------------------------|-----|----------------|------------|----------------|--|--|
| Datei Verwaltung Einstellungen Hilfe      |     |                |            |                |  |  |
| ✓ 🖻 🕂 Konten                              |     |                |            |                |  |  |
| \land Übersicht                           |     | Neues<br>Konto | Entfernen  | Details Ko     |  |  |
| Dashboard                                 |     | Konten         | Kontenumsä | tze Kontentage |  |  |
| Such-/Filterbegriffe hier eingeben        |     |                |            |                |  |  |
| E Konten                                  | 50+ | Kreditinstitut |            |                |  |  |
| Zahlungsverkehr                           |     |                |            |                |  |  |

 Nun erscheint der Kontoeinrichtungsassistent. Geben Sie im Fenster "Kontoart auswählen" Ihre Bankleitzahl oder Ihre IBAN ein und bestätigen Sie die Eingabe mit "Weiter".

| Kontoart auswählen                                          |                                                                                |              |
|-------------------------------------------------------------|--------------------------------------------------------------------------------|--------------|
| Mein Online-Konto einrichten 🗸                              | Richten Sie Ihr Konto online über Ihre Bank oder Spari                         | kasse ein.   |
| Erforderliche Angaben BIC / Bankleitzahl Kreditinstitut Ort | oder IBAN                                                                      |              |
| Andere Kontoarten einrichten >                              | Richten Sie z.B. Barkonten, Bonuskonten oder Ihr Ama<br>oder PayPal-Konto ein. | azon-, eBay- |
|                                                             | Zurück                                                                         | Weiter       |

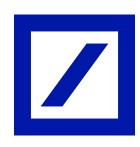

#### Schritt 2: PIN/TAN als Sicherheitsmedium auswählen.

— Wählen Sie im Fenster "Sicherheitsmedium auswählen" die Option "PIN/TAN" und bestätigen Sie mit "Weiter".

| Kartenleser                 |                                                                                                    |
|-----------------------------|----------------------------------------------------------------------------------------------------|
| Sicherheitsmedium auswählen |                                                                                                    |
| PIN/TAN                     | Wenn Sie von Ihrer Bank oder Sparkasse PIN und TAN erhalten<br>haben, wählen Sie dieses Sicherheitsmedium.<br>Bitte halten Sie die Zugangsdaten für Ihr Konto bereit. |
| HBCI-Chipkarte >            | Wenn Sie von Ihrer Bank oder Sparkasse eine HBCI-Chipkarte<br>erhalten haben, wählen Sie dieses Sicherheitsmedium.<br>Bitte legen Sie Ihre HBCI-Chipkarte ein.        |

#### Schritt 3: Hinterlegen Sie die Benutzerdaten des ersten Unterzeichners.

— Geben Sie im Fenster "Benutzerdaten erfassen" bitte die Benutzerkennung des ersten Unterzeichners ein.

Bitte beachten Sie: Die Benutzerkennung unterscheidet sich von Ihrer bislang genutzten HBCI-Kennung. Sie setzt sich zusammen aus der Filialnummer (z. B. "100"), der Kontonummer (z. B. "123456700") und der Nummer des Verfügungsberechtigten (z. B. "001").

- Machen Sie denselben Eintrag auch im Feld "Kundennummer".
- Bestätigen Sie die Eingabe mit einem Klick auf "Weiter".

| Manuell                                                   |                |                                                                                                    |
|-----------------------------------------------------------|----------------|----------------------------------------------------------------------------------------------------|
| Benutzerdaten erfassen<br>Benutzerkennung<br>Kundennummer | 00001<br>00001 | Hinweis:<br>Sofern Ihr Institut Ihnen keine<br>separate Benutzerkennung mitgeteilt<br>hat, geben Sie bitte unter<br>Benutzerkennung Ihre Kontonummer<br>ein. In Abhängigkeit von Ihrem<br>Kreditinstitut können zusätzliche<br>Informationen, wie beispielsweise |
|                                                           |                | eine Kundennummer, hinterlegt<br>werden. Diese Eingabe ist meist<br>optional.                                                                                                    |

#### Schritt 4: Autorisieren Sie Ihre Änderungen mit dem PIN/TAN-Verfahren.

— Im Fenster "Nachfrage" geben Sie nun Ihre Online-Banking-PIN ein. Diese PIN wird auch für den Zugang zum Online-Banking verwendet.

Bitte beachten Sie: Die Online-Banking-PIN ist nicht identisch mit der bislang genutzten PIN für die HBCI-Chipkarte oder den HBCI-Schlüssel.

— Bestätigen Sie Ihre Eingabe mit dem Klick auf "OK".

| Nachfrage                           |                                     | ? | × |
|-------------------------------------|-------------------------------------|---|---|
| Für die Auftragsverarbeitu          | ng werden weitere Angaben benötigt. |   |   |
| Bitte ergänzen Sie diese.           |                                     |   |   |
| Medium:<br>Benutzerkennung:<br>BLZ: | HBCI mit PIN/TAN                    |   |   |
| Auftrag:                            | Kontodaten abholen                  |   |   |
| PIN                                 |                                     |   |   |

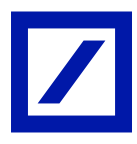

— Wählen Sie im Fenster "Nachfrage: Kontodaten abholen" das photoTAN-Verfahren aus. Bestätigen Sie mit "OK".

| Nachfrage: Kontodaten abholen                                                                                                    | ?                                             | × |
|----------------------------------------------------------------------------------------------------|-----------------------------------------------|---|
| Für die Weiterverarbeitung werden weitere Angaben ben                                                                                   | tigt.                                         |   |
| Benutzerkennung: 00001                                                                                                    |                                               |   |
| Aufgrund der neuen Zahlungsverkehrsrichtlinie PSD2<br>vorkommen, dass Sie eine starke Kundenauthentifizie<br>um ein Konto einzurichten. | ann es möglichweise<br>rung vornehmen müssen, |   |
| Bitte wählen Sie ein Verfahren aus, mit dem Sie eine TAN                                                                                | generieren möchten.                           |   |
| TAN-Verfahren: photoTAN-Verfahren                                                                                                    |                                               | ~ |
| -                                                                                                    |                                               |   |

 Im nächsten Fenster generieren Sie eine photoTAN, indem Sie das angezeigte Bild (Kryptogramm) mit Ihrer photoTAN-App oder dem photoTAN-Lesegerät scannen und die damit erzeugte TAN in das TAN-Feld eingeben. Bestätigen Sie mit "OK".

| Nachfrage: Kontodaten abholen                                                                                |                                                                          | ?                   | ×      |
|----------------------------------------------------------------------------------------------------|--------------------------------------------------------------------------|---------------------|--------|
| Für die Auftragsverarbeitung werden                                                                          | weitere Angaben benötigt.                                                |                     |        |
| Bitte ergänzen Sie diese.                                                                                    |                                                                          |                     |        |
| Medium: HB<br>Benutzerkennung:<br>BLZ:                                                                       | CI mit PIN/TAN                                                           |                     |        |
| Bitte beachten Sie: Aufgrund der neu<br>erforderlich, dass Sie zur zusätzlicher<br>Kundenauthentifizierung). | en EU-Zahlungsdiensterichtlinie PS<br>I Absicherung eine TAN eingeben (S | D2 ist es<br>Starke | leider |
| > Mehr Informationen zur <u>PSD2 und S</u>                                                                   | tarken Kundenauthentifizierung                                           |                     |        |
| TAN-Verfahren: photoTAN-<br>Verfahren                                                                        |                                                                          |                     |        |
| Freigabe durch photoTAN:<br>Bitte geben Sie die photoTan<br>ein                                              |                                                                          |                     |        |
| TAN                                                                                                    |                                                                          |                     |        |
|                                                                                                    | ОК                                                                       | Abbred              | chen   |

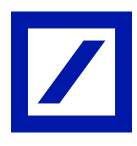

 Sobald der Kontoabruf beendet ist, bestätigen Sie mit dem Klick auf "Fertig" die Einrichtung des Kontos.

| Su             | ch-/Filterbegriffe hier eingeben                                                                |      |                              |              |             |              |   | Hinweis:<br>Den Kontonamen und Kontoinhaber                                                                                                    |
|----------------|-------------------------------------------------------------------------------------------------|------|------------------------------|--------------|-------------|--------------|---|----------------------------------------------------------------------------------------------------|
|                | Konto                                                                                           | Kont | Kontoname                    | Kontoinhaber | Kontoart    | Zuweisen von |   | können Sie selbst vergeben. Klicken<br>Sie dazu in das Feld Kontoname                                                                                                    |
| -              |                                                                                                 | EUR  | 00 - Persoenliches Konto - T |              | Girokonto ~ | Kategorien 🔡 |   | bzw. Kontoinhaber und tragen sie<br>den gewünschten Namen ein. Die                                                                                                    |
| Bevo<br>O<br>@ | o <mark>rzugtes TAN-Verfahren auswählen</mark><br>Mobile-TAN (901)<br>photoTAN-Verfahren (902)] |      |                              |              |             |              | ~ | Kontoart können Sie ebenfalls<br>ändern. Wählen Sie aus dem Drop-<br>Down Menü den entsprechenden<br>Eintrag.<br>Hinweis: Zusätzlich können Sie<br>schon bei der Kontoanlage in der<br>Spalte Zuweisen von entscheiden,<br>ob Sie den Umsätzen des Kontos<br>Kategorien oder einen<br>Kontenrahmen zuweisen möchten. |
|                |                                                                                                 |      |                              |              |             |              |   | _                                                                                                    |
|                |                                                                                                 |      |                              |              |             |              |   | Zurück Fertig                                                                                                    |

- Beantworten Sie die Frage nach der Einrichtung eines weiteren Kontos mit "Nein".

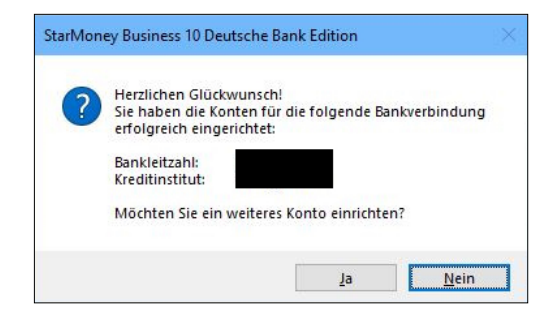

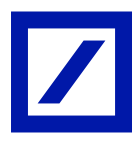

# Sie sehen nun zusätzlich den Reiter "HBCI mit PIN/TAN" in der Kontoansicht des Gemeinschaftskontos.

| Valuten Umsätze Prognose Tagesauszug Kontodetails Informationen Dokumente HBCI-Datei HBCI-Datei 2   Unterschriftsberechtigter HBCI mit PIN/TAN TAN mit Index Hinz   Benutzerkennung 000001 TAN mit Index Hinz   Kundennummer 000001 TAN Information Information   PIN/TAN von Image: Constraint of the second of the second of |                   |
|----------------------------------------------------------------------------------------------------|-------------------|
| Unterschriftsberechtigter HBCI mit PIN/TAN TAN mit Index Hinz<br>Benutzerkennung 00001<br>Kundennummer 000001<br>PIN/TAN von IIII<br>TAN-Verfahren photoTAN-Verfahren (902) ~<br>TAN-Medium Jedes Mal fragen ~<br>Mobiltelnr. verschleiert<br>PIN HInterlegen<br>Kommunikationsadresse //////////////////////////////////                                                                                                    | HBCI mit PIN/TAN  |
| Benutzerkennung 00001   Kundennummer 00001   PIN/TAN von IIIIIIIIIIIIIIIIIIIIIIIIIIIIIIIIIIII                                                                                                    | fügen             |
| Kundennummer   PIN/TAN von   TAN-Verfahren   photoTAN-Verfahren (902) ~   TAN-Medium   Jedes Mal fragen ~   MobilteInr. verschleiert   PIN   Hinterlegen   Chanzifferneingabe   TAN-Zifferneingabe per Maus   TAN-Zifferneingabe per Maus   TAN-Zifferneingabe per Maus   Dieses Sicherheitsmedium bevorzugen   2. Unterschrift   HBCI-Version HBCI 3.00 ~   Abstreichen   Löschen   Freigeben   Verbrauchte TANs von                                                                                                    |                   |
| PIN/TAN von   TAN-Verfahren  photoTAN-Verfahren (902)  TAN-Medium  Jedes Mal fragen  MobilteInr. verschleiert PIN  Hinterlegen TAN-Zifferneingabe TAN-Zifferneingabe per Maus TAN-Zifferneingabe per Maus TAN-Zifferneingabe per Maus Abstreichen Löschen Freigeben Verbrauchte TANs von  E bis                                                                                                    |                   |
| TAN-Verfahren photoTAN-Verfahren (902) ~ TAN-Medium Jedes Mal fragen ~ MobilteInr. verschleiert PIN Hinterlegen Kommunikationsadresse TAN-Zifferneingabe TAN-Zifferneingabe per Maus TAN-Zifferneingabe per Maus TAN-Ziffern variabel anzeigen Dieses Sicherheitsmedium bevorzugen 2.2. Unterschrift HBCI-Version HBCI 3.00 ~                                                                                                    |                   |
| TAN-Medium Jedes Mal fragen   MobilteInr. verschleiert   PIN   HInterlegen   Kommunikationsadresse   Image: TAN-Zifferneingabe   TAN-Zifferneingabe per Maus   TAN-Ziffern variabel anzeigen   Dieses Sicherheitsmedium bevorzugen   Image: Zoutreschrift   HBCI-Version HBCI 3.00 ✓   Abstreichen   Löschen   Freigeben   Verbrauchte TANs von                                                                                                    |                   |
| MobilteInr. verschleiert<br>PIN Hinterlegen<br>Kommunikationsadresse<br>TAN-Zifferneingabe<br>TAN-Zifferneingabe per Maus<br>TAN-Ziffern variabel anzeigen<br>Dieses Sicherheitsmedium bevorzugen<br>2. Unterschrift<br>HBCI-Version HBCI 3.00 ~<br>Abstreichen Löschen Freigeben<br>Verbrauchte TANs von E bis                                                                                                    |                   |
| PIN Hinterlegen<br>Kommunikationsadresse<br>TAN-Zifferneingabe<br>TAN-Zifferneingabe per Maus<br>TAN-Ziffern variabel anzeigen<br>Dieses Sicherheitsmedium bevorzugen<br>2. Unterschrift<br>HBCI-Version HBCI 3.00 ✓<br>Abstreichen Löschen Freigeben<br>Verbrauchte TANs von III bis                                                                                                    |                   |
| Kommunikationsadresse                                                                                                    |                   |
| TAN-Zifferneingabe         □ TAN-Zifferneingabe per Maus         □ TAN-Ziffern variabel anzeigen         ☑ Dieses Sicherheitsmedium bevorzugen         ☑ 2. Unterschrift         HBCI-Version         HBCI 3.00 ∨         Abstreichen         Löschen         Freigeben         Verbrauchte TANs von                                                                                                    |                   |
| □ TAN-Zifferneingabe per Maus         □ TAN-Ziffern variabel anzeigen         □ Dieses Sicherheitsmedium bevorzugen         ☑ 2. Unterschrift         HBCI-Version       HBCI 3.00 ∨         Abstreichen       Löschen         Freigeben         Verbrauchte TANs von                                                                                                    |                   |
| □ TAN-Ziffern variabel anzeigen □ Dieses Sicherheitsmedium bevorzugen □ 2. Unterschrift HBCI-Version HBCI 3.00 ✓ Abstreichen Löschen Freigeben Verbrauchte TANs von  □ bis                                                                                                    |                   |
| ☑ Dieses Sicherheitsmedium bevorzugen ☑ 2. Unterschrift HBCI-Version HBCI 3.00 ✓ Abstreichen Löschen Freigeben Verbrauchte TANs von III bis                                                                                                    |                   |
| ∠2. Unterschrift      HBCI-Version HBCI 3.00 ✓      Abstreichen Löschen Freigeben      Verbrauchte TANs von      III bis                                                                                                    |                   |
| HBCI-Version HBCI 3.00 V<br>Abstreichen Löschen Freigeben<br>Verbrauchte TANs von EB bis                                                                                                    |                   |
| HBCI-Version HBCI 3.00 V<br>Abstreichen Löschen Freigeben<br>Verbrauchte TANs von                                                                                                    |                   |
| Verbrauchte TANs von                                                                                                    |                   |
|                                                                                                    | Anfordorn         |
| TAN-Block wird für folgende Unterschriftsberechtigte be                                                                                                    | enutzt            |
| Unterschriftsberechtigter  Verwendet von                                                                                                    |                   |
| HBCI mit PIN/TAN                                                                                                    | nliches Konto - T |

#### Schritt 5: Richten Sie die zweite Unterschriftsberechtigung ein. Wiederholen Sie dazu die Schritte 1-3 für den zweiten Unterzeichner.

- Bitte beachten Sie: Dieser Schritt ist nur möglich, wenn der zweite Unterzeichner anwesend ist.
- Rufen Sie im Bereich "Konten" mit dem Klick auf "Neues Konto" erneut den Kontoeinrichtungsassistenten auf.
- Tragen Sie wiederum die Kontodaten des Gemeinschaftskontos ein.
- Wählen Sie PIN/TAN als Sicherheitsmedium aus.
- Bitte beachten Sie: Im Fenster "Benutzerdaten erfassen" ist es notwendig, die Benutzerkennung des zweiten Unterschriftsberechtigten einzutragen.

| Mariuen               |      |   |
|-----------------------|------|---|
| enutzerdaten erfassen |      |   |
| Benutzerkennung       | 0002 |   |
| Kundennummer          | 0002 | _ |

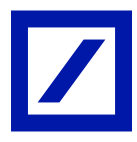

— Nun muss der zweite Unterzeichner den Vorgang mit der Eingabe seiner Online-Banking-PIN und einer photoTAN autorisieren.

| Nachfrage                           |                                     | ?      | ×   |
|-------------------------------------|-------------------------------------|--------|-----|
| Für die Auftragsverarbeitu          | ng werden weitere Angaben benötigt. |        |     |
| Bitte ergänzen Sie diese.           |                                     |        |     |
| Medium:<br>Benutzerkennung:<br>BLZ: | HBCI mit PIN/TAN<br>p0002           |        |     |
| Auftrag:                            | Kontodaten abholen                  |        |     |
| PIN                                 | •••••                               |        |     |
| FIN                                 | •••••                               | Abbrec | hen |

— Wählen Sie dazu nach Eingabe der PIN im nächsten Schritt das photoTAN-Verfahren für die Erzeugung der TAN aus.

| Nachfrage: Kontodaten abholen                                                          |                                             |                                                  | ?                | ×   |
|----------------------------------------------------------------------------------------|---------------------------------------------|--------------------------------------------------|------------------|-----|
| Für die Weiterverarbeitung werd                                                        | len weitere Angaber                         | n benötigt.                                      |                  |     |
| Benutzerkennung:                                                                       | 0000                                        | 2                                                |                  |     |
| Aufgrund der neuen Zahlung<br>vorkommen, dass Sie eine s<br>um ein Konto einzurichten. | sverkehrsrichtlinie F<br>tarke Kundenauther | 'SD2 kann es möglichw<br>tifizierung vornehmen r | veise<br>nüssen, | ,   |
| Bitte wählen Sie ein Verfahren au                                                      | ıs, mit dem Sie eine                        | TAN generieren möcht                             | en.              |     |
| TAN-Verfahren:                                                                         | photoTAN-Verfahi                            | ren                                              |                  | ~   |
|                                                                                        |                                             |                                                  |                  |     |
|                                                                                        |                                             |                                                  |                  |     |
|                                                                                        |                                             | ОК                                               | Abbrech          | nen |

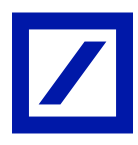

 Nach Klick auf "OK" erscheint das TAN-Fenster. Hier muss die photoTAN des zweiten Unterzeichners eingegeben werden.

| Nachfrage: Kontodaten abholen                                                                                                    | ?                     | ×     |
|----------------------------------------------------------------------------------------------------|-----------------------|-------|
| Für die Auftragsverarbeitung werden weitere Angaben benötigt.                                                                                                    |                       |       |
| Bitte ergänzen Sie diese.                                                                                                    |                       |       |
| Medium: HBCI mit PIN/TAN<br>Benutzerkennung:<br>BLZ:                                                                                                    |                       |       |
| Bitte beachten Sie: Aufgrund der neuen EU-Zahlungsdiensterichtlinie PS<br>erforderlich, dass Sie zur zusätzlichen Absicherung eine TAN eingeben (S<br>Kundenauthentifizierung). | D2 ist es l<br>itarke | eider |
| > Mehr Informationen zur PSD2 und Starken Kundenauthentifizierung                                                                                                    |                       |       |
| TAN-Verfahren: photoTAN-<br>Verfahren                                                                                                    |                       |       |
| Freigabe durch photoTAN:<br>Bitte geben Sie die photoTan<br>ein                                                                                                    |                       |       |
| TAN 0057331                                                                                                    |                       |       |
| ОК                                                                                                    | Abbrec                | hen   |

- Schließen Sie nun die Einrichtung des Kontos f
  ür den zweiten Unterzeichner mit dem Klick auf "Fertig" ab.
- Beantworten Sie die Frage nach der Einrichtung eines weiteren Kontos mit "Nein".

### StarMoney Business startet nun einen automatisierten Bestandsabruf des Gemeinschaftskontos.

Schritt 6: Autorisieren Sie den Bestandsabruf mit beiden Unterzeichnern. — Es erfolgt die Abfrage der PIN des ersten Unterzeichners.

| Nachfrage                                                                                |                                                                                        | ?      | ×   |
|------------------------------------------------------------------------------------------|----------------------------------------------------------------------------------------|--------|-----|
| Für die Auftragsverarbeitung v                                                           | verden weitere Angaben benötigt.                                                       |        |     |
| Bitte ergänzen Sie diese.                                                                |                                                                                        |        |     |
| Unterschriftsberechtigter:<br>Benutzerkennung:<br>Medium:<br>Kontoname:<br>IBAN:<br>BLZ: | HBCI mit PIN/TAN<br>00001<br>HBCI mit PIN/TAN<br>00 - persoenliches Konto - T<br>DE 00 |        |     |
| Auftrag:                                                                                 | Umsatzabfrage                                                                          |        |     |
| PIN                                                                                      | •••••                                                                                  |        |     |
|                                                                                          | ОК                                                                                     | Abbred | hen |

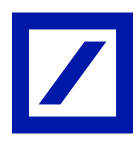

- Nachfolgend muss die PIN des zweiten Unterzeichners eingegeben werden.

| Nachfrage                      |                                             | ?         | × |
|--------------------------------|---------------------------------------------|-----------|---|
| Für die Auftragsverarbeitung v | verden weitere Angaben benötigt.            |           |   |
| Bitte ergänzen Sie diese.      |                                             |           |   |
| Unterschriftsberechtigter:     | HBCI mit PIN/TAN 2                          |           |   |
| Benutzerkennung:               | 0002                                        |           |   |
| Medium:                        | HBCI mit PIN/TAN                            |           |   |
| Kontoname:                     | 00 - persoeniiches Konto - I                |           |   |
| IDAN.                          | DE                                          |           |   |
| Aufrag                         | Pactord SERA Pasisterminlastechrifte        | n onfordo |   |
| Auturag.                       | Destand SEFA-Dasisterminiastschnite         | n aniorde | n |
| PIN                            |                                             |           |   |
| PIN                            |                                             |           |   |
| PIN<br>PIN speichern?          | O Nie                                       |           |   |
| PIN<br>PIN speichern?          | O Nie                                       |           |   |
| PIN<br>PIN speichern?          | ○ Nie<br>○ Für diese Sitzung                |           |   |
| PIN<br>PIN speichern?          | ○ Nie<br>○ Für diese Sitzung<br>○ Für immer |           |   |

— Beenden Sie den Bestandsabruf mit "OK", nachdem der Auftrag erfolgreich übertragen wurde.

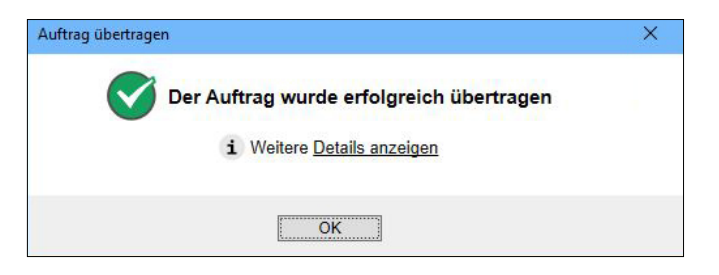

### Das Gemeinschaftskonto ist nun für beide Unterzeichner eingerichtet.

Sie finden nun zwei Reiter in der Kontoansicht: "HBCI mit PIN/TAN" und "HBCI mit PIN/TAN 2".

| Datei Verwaltung Einst | ellungen Hilfe                                                      |                              | Umsätze                        | Suche in den Ums                | ätzen           |                        | Q            |
|------------------------|---------------------------------------------------------------------|------------------------------|--------------------------------|---------------------------------|-----------------|------------------------|--------------|
| 9 E 4                  | Girokonto: 00 - Persoenlich                                         | es Konto - T (DE022          | 00) ~                          |                                 |                 |                        |              |
| 1 Übersicht            | Entfernen Details Exportieren                                       | Aktualisieren Gelesen U      | ngelesen Kategorie<br>zuweisen | Kostenstelle<br>zuweisen Dreize | lig Websuche    |                        |              |
| Dashboard              | Valuten Umsätze Prognose Tage<br>Such-/Filterbegriffe hier eingeben | sauszug Kontodetails Informa | ationen Dokumente I            | HBCI-Datei HBCI-Datei 2         | HBCI mit PIN/TA | AN HBCI mit PIN/TAN 2  |              |
| E Konten 5             | Buchu A<br>Textschl                                                 | Verwendungszweck <b>T</b>    | Ver Kategorie                  | Kostenst Splitten<br>Splitts    | egel Regelmäßig | Steuersatz<br>Steuerbe | Betrag Saldo |

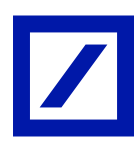

#### Schritt 7: Aktivierung der gemeinschaftlichen Zeichnung.

- Gehen Sie in die Detailansicht "HBCI mit PIN/TAN".

Im linken Bereich des Detailfensters finden Sie die Option "2. Unterschrift".

- Aktivieren Sie diese Option f
  ür den ersten Unterzeichner, indem Sie das Feld "2. Unterschrift" anhaken.
- Gehen Sie nun in die Detailansicht "HBCI mit PIN/TAN 2" und aktivieren Sie dort für den zweiten Unterzeichner ebenfalls die Option "2. Unterschrift".

| Girokonto: 00 - Pe          | rsoenliches Konto - T (D | E022                   | 00) ~            |                 |                  |                  |                    |
|-----------------------------|--------------------------|------------------------|------------------|-----------------|------------------|------------------|--------------------|
| Entfernen Sperren Aktu      | alisieren                |                        |                  |                 |                  |                  |                    |
| Valuten Umsätze Prognos     | e Tagesauszug Kont       | odetails Informationer | Dokumente        | HBCI-Datei      | HBCI-Datei 2     | HBCI mit PIN/TAN | HBCI mit PIN/TAN 2 |
| Unterschriftsberechtigter   | HBCI mit PIN/TAN         | TAN                    | mit              | Index           | Hinzuf           | ügen             |                    |
| Benutzerkennung             | 00001                    | 1                      | AN 🍝             | Information     |                  |                  |                    |
| Kundennummer                | 00001                    |                        |                  |                 |                  |                  |                    |
| PIN/TAN von                 |                          |                        |                  |                 |                  |                  |                    |
| TAN-Verfahren               | photoTAN-Verfahren (9    | 02) ~                  |                  |                 |                  |                  |                    |
| TAN-Medium                  | Jedes Mal fragen         | $\sim$                 |                  |                 |                  |                  |                    |
| MobilteInr. verschleiert    |                          |                        |                  |                 |                  |                  |                    |
| PIN                         | Hint                     | rerlegen               |                  |                 |                  |                  |                    |
| Kommunikationsadresse       |                          | <b>^</b>               |                  |                 |                  |                  |                    |
| TAN-Zifferneingabe          |                          |                        |                  |                 |                  |                  |                    |
| TAN-Zifferneingabe per Ma   | ius                      |                        |                  |                 |                  |                  |                    |
| TAN-Ziffern variabel anzeig | ien                      |                        |                  |                 |                  |                  |                    |
| Dieses Sicherheitsmedium    | bevorzugen               |                        |                  |                 |                  |                  |                    |
| 2. Unterschrift             |                          |                        |                  |                 |                  |                  |                    |
|                             |                          |                        |                  |                 |                  |                  |                    |
| HBCI-Version HBCI 3.00 V    |                          | Abstreich              | en Lösche        | n Freige        | ben              |                  |                    |
|                             |                          | Verbrauch              | e TANs von       |                 | bis              | Anfordern        |                    |
|                             |                          | TAN-Block              | wird für folgend | e Unterschrifts | sberechtigte bei | nutzt            |                    |
|                             |                          | Untersch               | riftsberechtigte | r Verwe         | endet von        |                  |                    |
|                             |                          | HBCI mit               | PIN/TAN          |                 | 00 - Persoen     | liches Konto - T |                    |

## Das Gemeinschaftskonto ist nun eingerichtet für die gemeinschaftliche Zeichnung beider Unterschriftsberechtigter.

Mehr Informationen unter www.deutsche-bank.de/hbci-umstellung

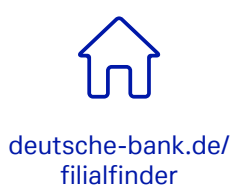

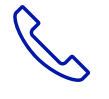

069 910-10029, Technischer Support

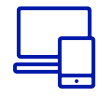

deutsche-bank.de